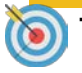

Target Audience: SHARE HCM Users

Use this Job Aid to reset your password if you have forgotten your password, or if your password has expired.

You can also call the HelpDesk (505.827.2121) to reset your password, if you prefer.

This Job Aid will also show you how to setup your password hint if you have forgotten your password.

**NOTE:** you must first setup your password HINT before you can use the *Forgot My Password* function.

Click on one of the following links:

Setup Password Hint

Forgot My Password

# $J_{\text{OB}}\,A_{\text{ID}}$

### Setup Password Hint

| SHARE<br>STATEWIDE + HUMAN RESOURCES • ACCOUNTING • REPORTING                                                                                                    |
|----------------------------------------------------------------------------------------------------|
| User ID                                                                                                    |
|                                                                                                    |
| Password                                                                                                    |
| B                                                                                                    |
| C Sign In                                                                                                    |
| Forgot your password?                                                                                                    |
| Set Trace Flags                                                                                                    |
|                                                                                                    |
|                                                                                                    |
| General Profile Information                                                                                                    |
| General Profile Information                                                                                                    |
| General Profile Information  Password  Change password                                                                                                    |
| General Profile Information  Password  Change password  Change or set up forgotten password help  E                                                                                                    |
| General Profile Information          Password         Change password         Change or set up forgotten password help         E         Personalizations                                                                                                    |
| General Profile Information  Password  Change password  Change or set up forgotten password help  Personalizations  My preferred language for PIA web pages is: English                                                                                                    |
| General Profile Information       D         Password       Change password         Change or set up forgotten password help       E         Personalizations       My preferred language for PIA web pages is:         My preferred language for PIA web pages is:       English         and email is       Currency Code         Currency Code       USD                                                                                                    |
| General Profile Information       D         Password       Change password         Change or set up forgotten password help       E         Personalizations       My preferred language for PIA web pages is:         My preferred language for reports       English         Currency Code       USD         Default Mobile Page       Image of the page of the pa |

(example:12/31/2000)

(example:12/31/2000

Login to SHARE HCM using the link below:

https://hcm.share.state.nm.us

- A. Input your SHARE User ID
- B. Input your Password
- **C.** Click on the Sign In button
- **D.** Navigate to: NavBar: Menu > My

System Profile

E. Click on Change or Set up forgotten

password help

Workflow Attributes

If you will be temporarily unavailable, you can select an alternate
Alternate User ID
From Date

To Date

Worklist User

Click on the drop down arrow

and Select one of the

preconfigured security

authentication questions

Input your **Response** to the

security authentication question

Click on the **OK** button to save

your input, and then click the

SAVE button on the General

Profile Information page

F.

G.

Н.

### Setup Password Hint

| Change or set u                                             | o forgotten password help                                                                                                    | ×    |
|-------------------------------------------------------------|----------------------------------------------------------------------------------------------------|------|
|                                                             |                                                                                                    | Help |
| If you forget your pase<br>Enter a question and<br>Question | ssword, you can have a new password emailed to you.<br>your response below. These will be used to authenticate you<br>In what city does your nearest sibling live? | F    |
| Response Sacramento G<br>OK Cancel                          |                                                                                                    |      |

Update 08/19/2022

### Forgot My Password

| STATEWIDE + HUMAN RESOURCES + ACCOUNTING + REPORTING |
|------------------------------------------------------|
| User ID                                              |
|                                                      |
| Password                                             |
| =                                                    |
| Sign In                                              |
| Forgot your password?                                |
| Set Trace Flags                                      |
| STATEWIDE - HUMAN RESOURCES - ACCOUNTING - REPORTING |
| User ID                                              |
|                                                      |
| Password                                             |
|                                                      |
| Sign In                                              |
| B Forgot your password?                              |
| Set Trace Flags                                      |

A. Navigate to SHARE HCM using the link below: https://hcm.share.state.nm.us
B. Click on the Forgot your password Link

# 

## Forgot My Password

| STATEWIDE + HUMAN RESOURCES + ACCOUNTING + REPORTING                                                              |  |  |
|----------------------------------------------------------------------------------------------------|--|--|
| Forgot My Password                                                                                                |  |  |
| If you have forgotten your password, or your password has expired,<br>you can have a new password emailed to you. |  |  |
| Enter your User ID below. This will be used to find your profile, in order to authenticate you.                   |  |  |
| User ID:                                                                                                    |  |  |
| Continue                                                                                                    |  |  |
| Click here to return to the signin page.                                                                          |  |  |
|                                                                                                    |  |  |
|                                                                                                    |  |  |
|                                                                                                    |  |  |
|                                                                                                    |  |  |
|                                                                                                    |  |  |

C. Input your User ID (i.e. FirstName.LastName) in the User ID field using ALL CAPS Click on the **Continue** button D.

### Forgot My Password

| Email Pswd         | Forgot My Password                                                                    |
|--------------------|---------------------------------------------------------------------------------------|
| Forgot My Password |                                                                                       |
|                    | SHARE<br>STATEWIDE - HUMAN RESOURCES - ACCOUNTING - REPORTING                         |
|                    | User ID: Manuel.Labor<br>Email ID:                                                    |
|                    | Please answer the following question below for user validation.                       |
|                    | Question:       What school did you attend for sixth grade?         Response:       E |
|                    | Email New Password                                                                    |

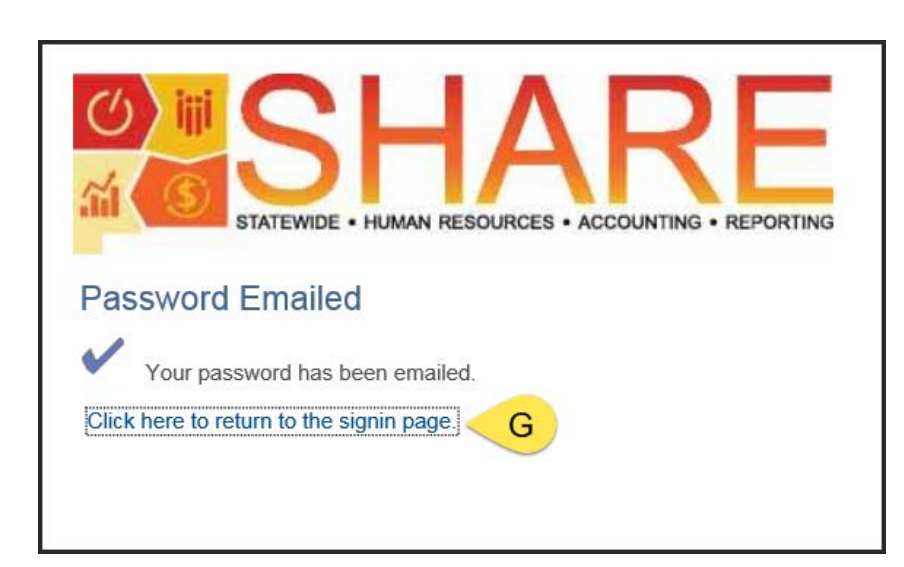

- E. Input your **Response** to the Hint question (response not case sensitive)
- F. Click on the *Email New Password* button
- G. Click on the *Click here to return to the signin page* link, and then
   check your email to retrieve your
   Temporary SHARE password.

### <u>Note</u>

Upon logging in with your temporary password, you will be prompted to change your password.